## the rent R aa

## Reparatie aanmelden

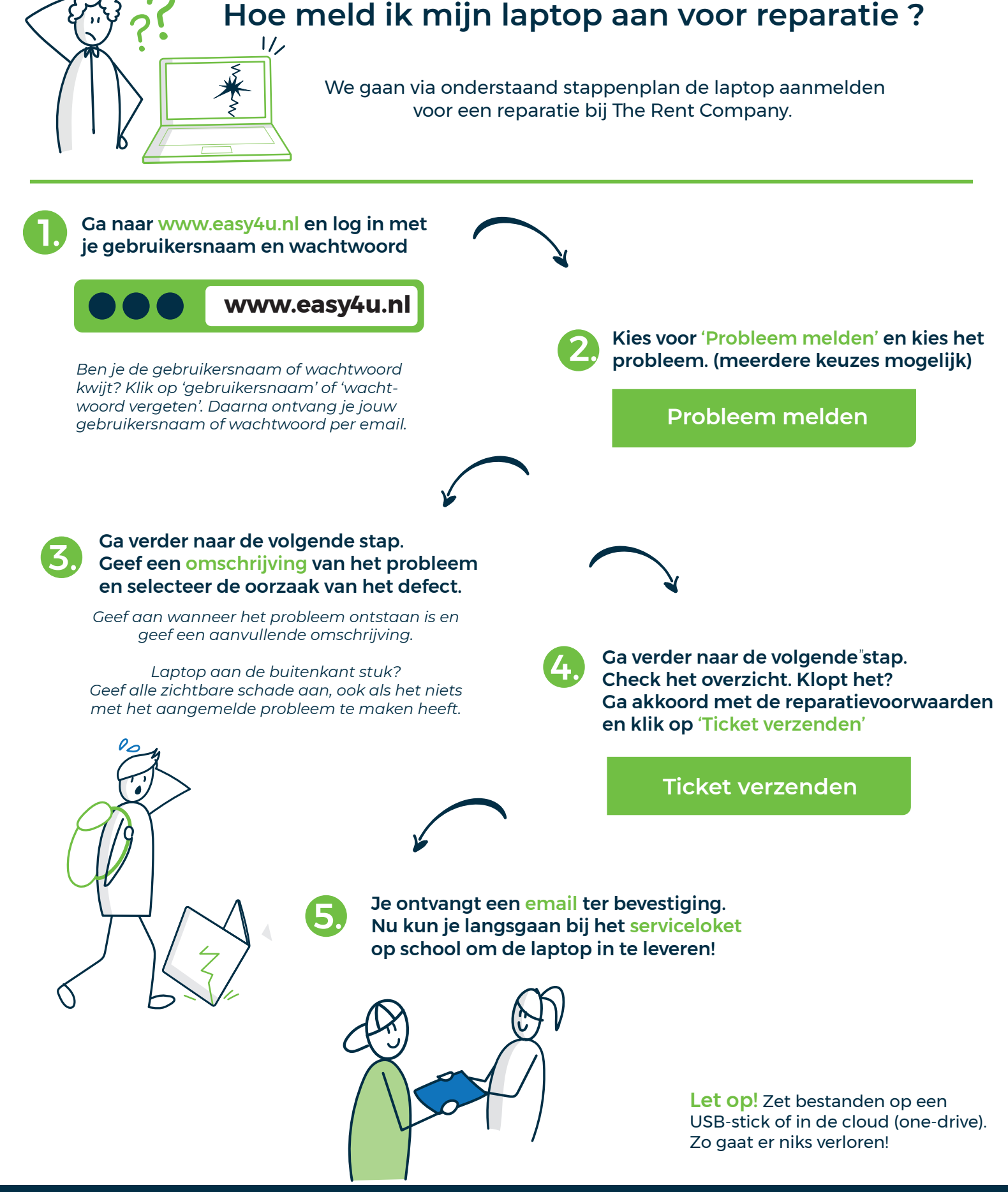

Vragen? Onze klantenservice helpt je graag via 085 0036150 of help@rentcompany.nl